<u>**TI-Nspire Activity</u>**: Solving Linear Inequalities by Graphing.</u>

By: Edison Teano, Jr.

## Activity Overview

The mathematics goal of this activity is to deepen students' understanding of solving linear inequalities by graphing. First, students will compute the cost of driving each truck for a few miles using the calculator. Second, they will input the computed values in a table. Third, they will write the algebraic relationships representing the two truck companies. Fourth, they will graph the set of points representing both truck companies. Finally, they analyze the table and the graphs to find the break-even point, which represents the point when driving both trucks cost the same in both companies. This activity will further explore the multiple representations of a linear function using tables, graphs, and symbols and discuss their meaning within the given situation. At the end of a double- period class, the students should be able to:

- 1. Solve linear inequalities by using the TI-Nspire calculator;
- 2. Solve real world problems by applying the concept of solving linear inequalities;
- 3. Complete the group activity collaboratively; and
- 4. Make a reflection about the concept learned for the day.

## **Concepts**

Inequality At least At most Multi-step inequality

### **Teacher Preparation**

Load *LinearInequalities5.tns* file onto all the students' handhelds. The activity consists of a problem designed to be teacher directed with time for students to investigate and record their observations. Under The Classroom section below, you will find suggestions to guide the students into deeper understanding of the concept of solving systems of linear equations by graphing.

|                                             | 🕂 Home       |               | · · · · · · · · · · · · · · · · · · · | Ì |  |  |  |  |  |  |
|---------------------------------------------|--------------|---------------|---------------------------------------|---|--|--|--|--|--|--|
| -                                           | $\sqrt{x}$   | V             |                                       | 1 |  |  |  |  |  |  |
|                                             | 1:Calculator | 2:Graphs & G  | 3:Lists & Spr                         |   |  |  |  |  |  |  |
|                                             | Τ            |               | <b>6</b>                              |   |  |  |  |  |  |  |
|                                             | 4:Notes      | 5:Data & Stat | 6:New Docu                            |   |  |  |  |  |  |  |
|                                             |              |               | ?                                     |   |  |  |  |  |  |  |
|                                             | 7:My Docum   | 8:System Info | 9:Hints                               |   |  |  |  |  |  |  |
| Go to your list of documents and libraries. |              |               |                                       |   |  |  |  |  |  |  |
|                                             |              |               | 1 IL                                  |   |  |  |  |  |  |  |

| LinearInequalities5         |      | Î |
|-----------------------------|------|---|
| Name 🗛                      | Size |   |
| GeometrySept08              | 8K   |   |
| STUDENTVERSIONInequalit     | 8K   |   |
| TEACHERVERSIONInequalit     | 5K   |   |
| 🖻 January 14 Rate of Change | 53K  |   |
| □Isosceles2                 | 8K   |   |
| LinearInequalities5         | 8K   |   |
| RateofChange_Contexts       | 20K  |   |
| RateofChange2_Contexts      | 11K  |   |
| 🗋 VideoRental3              | 8K   |   |
| 🖻 Jill Gough Fast Track     | 118K |   |
| 🖻 Julie Riggins             | 43K  |   |

### The Classroom

Guide the students in opening the *LinearInequalities5.tns* document.

- Turn the device on w
- Press the Home Key c.
- Select 7: My Documents.
- Open the folder containing the TNS file by scrolling to the folder using the NavPad and pressing .
- Scroll to *LinearInequalities5.tns* document and press · to open it.
  - \*\*If asked if you want to save the other document, press the Tab key e to highlight the No button and press Enter •.

Remind the students how to move between pages.

- To move between pages, press / and ; or ¢ on the NavPad.
- To scroll ahead or back several pages in a document, press / and ` to view the Page Sorter view of the document. Use the NavPad to move to the desired page and press the center click key x to open the page.

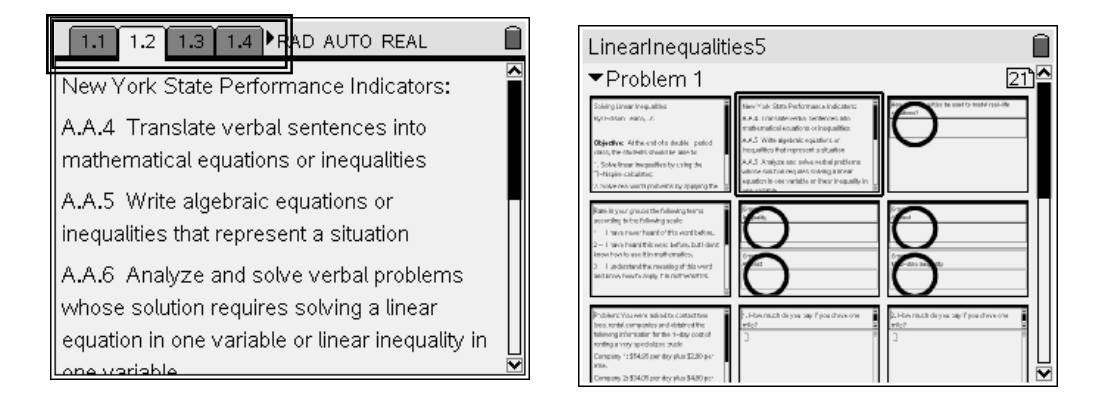

Review the activity's performance indicators with the students and have them complete the knowledge rating on page 1.5 to activate your students' background and prior knowledge of the concepts and academic vocabulary to be used in the lesson. You may use this page as a diagnostic tool to determine students' vocabulary development needs in the lesson and to guide instruction based on the students' familiarity with the concepts to be introduced.

| 1.2 1.     | 3 1.4 | 1.5 | ▶RAD | AUTO | REAL | Î |
|------------|-------|-----|------|------|------|---|
| Group 1:   |       |     |      |      |      |   |
| Inequality |       |     |      |      |      |   |
|            |       |     |      |      |      |   |
|            |       |     |      |      |      |   |
|            |       |     |      |      |      |   |
| Group 2:   |       |     |      |      |      |   |
| At least   |       |     |      |      |      |   |
|            |       |     |      |      |      |   |
|            |       |     |      |      |      |   |
|            |       |     |      |      |      |   |

#### **Problem 1 Comments:**

Have students skim the text, and then read the problem and questions aloud for the class. Remind students to press / and e to move from the problem to the questions in the page.

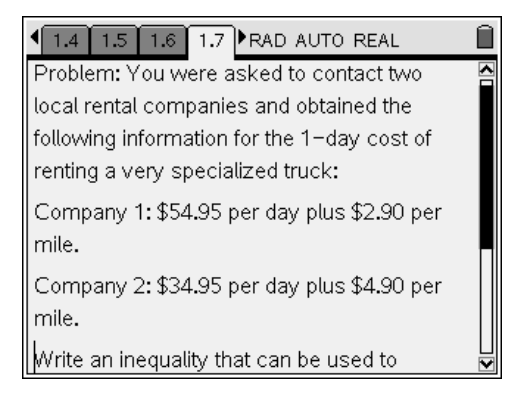

On page 1.7, students read from the problem that Company 1 renters pay \$2.90 for each mile that they drive and \$54.95 for the day. Further, they also read from page 1.7 that Company 2 renters pay \$4.90 for each mile that they drive and \$34.95 for the day. On page 1.11, students use a table to compare the number of miles that they drive in one day (nummile) to the total cost of renting a truck in dollars (cost1 and cost2) for both Company 1 and Company 2. By computing with your students several changes in the total cost of renting trucks in dollars, your students should be able to deduce the pattern. From the pattern, students should be able to describe specific examples and then link the specific examples to the general statements about the relationship between the total costs of renting trucks to the number of miles driven in one day.

| 1.8 1.9 1.10 1.11 RAD AUTO REAL |                |         |                     |           |  |  |  |  |  |  |
|---------------------------------|----------------|---------|---------------------|-----------|--|--|--|--|--|--|
| 4. What                         | A              | nummile | <sup>el</sup> cost1 | 🛾 cost2 🖀 |  |  |  |  |  |  |
| about if                        | *              |         |                     |           |  |  |  |  |  |  |
| you drove                       | 1              | 0       |                     |           |  |  |  |  |  |  |
| 0,1,2, 3,                       | 2              | 1       |                     | $\Box$    |  |  |  |  |  |  |
| and 4                           | 3              | 2       |                     |           |  |  |  |  |  |  |
| miles?                          | 4              | - 2     |                     |           |  |  |  |  |  |  |
|                                 | 5              |         |                     |           |  |  |  |  |  |  |
| Complete                        |                | 4       |                     | <u> </u>  |  |  |  |  |  |  |
| the given                       | $\mathbf{v}$ B | cost1   |                     |           |  |  |  |  |  |  |

On page 1.13, students use a scatter plot to see the relationship between the written text, the values contained in the table, and the set of points plotted on each one of the graphs.

| 1.13 1.14 1.15 | 1.1        | 6   | R  | AD  | ) A | U. | то  | R        | EΑ | ٩L |      |    |     | Î   |
|----------------|------------|-----|----|-----|-----|----|-----|----------|----|----|------|----|-----|-----|
| A nummile      | <b>∧</b> C | ošt | in | d   | oll | an | 5.  | *        | ÷  | *  | ÷    | ×. | Ľ.  | 1   |
|                | 1.         | 1   | ÷  | 1   | ÷   |    | ÷   |          | ÷  | ÷  | ě    |    | гç  | ÷.  |
| •              | • •        |     | ٠  | ٠   | ٠   | ٠  | ٠   | â        |    | ٠  | ٠    | ٠  | ٠   |     |
|                | ÷ •        |     | 0  | 0   |     | ÷  | ۰   | ×        |    | 0  |      | 0  |     | 0   |
| 1 이 📕          | 1.1        | 1   | 2  | ÷   | ۰   | Ξ. | ×   | 1        |    | 1  |      |    | 2   |     |
| 이 비율           | 11         | ÷   | •  | Τ.  | ů   | ×  | ÷.  | ŝ.       | ÷. | ÷. | ÷.   | ÷. | ÷.  | ÷.  |
|                | Į ė        |     | ÷  | ÷.  | ÷   | ÷  | ÷   | ÷        | ÷  | ÷  | ÷    | ÷  | ÷   | ÷   |
| - 1            | Ι.         |     | ×  | ÷.  |     |    |     |          |    |    |      |    |     |     |
|                | ÷ •        | ×   |    |     |     |    |     |          |    |    |      |    |     |     |
|                | + ×        |     |    |     |     |    |     |          |    |    |      |    |     | 16  |
|                | * *        | ۰   | ۰  | ۰   | ۰   | ۰  | ۰   | ۰        | ۰  | ۰  | ۰    | ۰  | ۰   | - 4 |
| 1              | 1.         | 1   | ÷  | 1   | ÷   | ÷  | ÷   | ÷        | ÷. | 1  | ÷.   | ÷  | ÷.  | ÷.  |
| * 3            | I.         | ÷   | ÷  | ÷   | ÷   | ÷  | ÷   | ÷        | ÷  | ÷  | ÷    | ÷  | ÷   | ÷   |
|                | 1.         |     | ÷  | ÷   | ÷   | ÷  | ÷   | ÷        |    | ÷  |      | ÷  | ÷   | ÷   |
| > 4 니          |            |     | ÷  | 2.  | •   |    | ÷.  |          | â. | ۰. |      |    | ۰.  |     |
| <b>\</b>       | ÷ •        | 0   | 10 | tai | l n | um | 106 | $r_{*}c$ | J  | şu | es j | pe | r a | ay  |
| A4 3           |            | ES. | f. | 1(> | <)= | -  |     |          |    |    |      |    |     | \$  |

Further, students read the label on each set of axes and the set of points graphed for each plan to better understand how the daily fee and the cost per mile of driving the trucks affect the total cost of renting a truck each day. The set of Company 1 points starts at the coordinate (0, 54.95) and is plotted next at (1, 57.85). This means that Company 1 starts with a cost of \$54.95 for the membership fee and it will cost \$57.85 for driving one mile. The set of Column 2 points starts at the coordinate (0, 34.95) and is plotted next at (1, 39.85). This means that Company 1 starts with a higher cost. The intersection point on the graph represents the break-even point, the point at which both companies cost the same for renting a truck. Indicate to the students that the points for Company 2 form a steeper incline than those for Company 1. Emphasize to your students that the steepness, or the slope, of the line provides us with information about the rate of change (in our problem, the cost per mile for driving a truck) between two points.

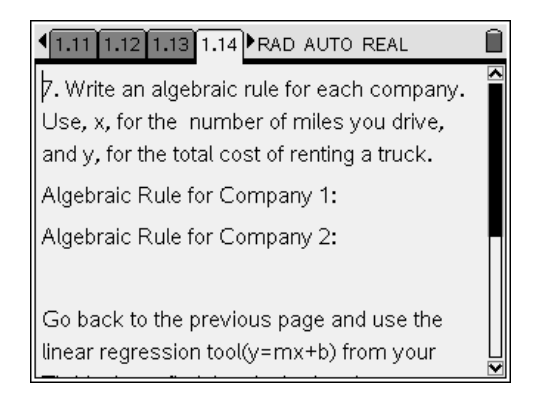

On page 1.14, students are asked to write an algebraic rule for each plan. Company 1 starts with a daily fee of 54.95 and it cost 2.90 for each mile that is driven by the truck. Therefore, if x represents the number of miles driven, the total cost of renting a truck in dollars (y) is 2.90x + 54.95. By applying the same reasoning, students should be able to conclude that in Company 2 if x represents the number of miles, the total cost of renting a truck in dollars (y) is 4.90x + 34.95. In addition to writing the algebraic relationships for both plans, students are asked to compute the regression equations for both plans using the TI-Nspire calculators.

| 2. Insert                 | IS      | .D                    | AUTO REA              | AL Í   |   | 1: One-Variable Statistics                                | RE       | AL 🗎     | ◀      | Linear Regression (n | x+b)     | Ê |
|---------------------------|---------|-----------------------|-----------------------|--------|---|-----------------------------------------------------------|----------|----------|--------|----------------------|----------|---|
| 1353: Data<br>x 4: Statis | tics    | 1: Stat 0             | cost1<br>Calculation  | cost2  | - | 2: Two-Variable Statistics<br>3: Linear Regression (mx+b) | tio      | cost2    | 4      | X List:              | 'nummile |   |
| 曾5: Funct<br>you drove    | ion Tak | 2: Distri<br>3: Confi | butions<br>dence Inte | ervals | • | 4: Linear Regression (a+bx)<br>5: Median-Median Line      | nt       | ervals 🖡 | a<br>y | Y List:              | 'cost1   |   |
| 0,1,2, 3,<br>and 4        | 2       | 4: Stat               | ۲ests<br>۲.۵۵         | 39.85  |   | 7: Cubic Regression<br>8: Ouartic Regression              | <u> </u> | <u></u>  | 0      | Save RegEqn to:      | f1       |   |
| miles?                    | ∎3<br>4 | 2                     | 60.75                 | 44.75  |   | 9: Power Regression<br>A:Exponential Regression           | 5        | 44.75    | n      | Category List:       | 1        |   |
| Constants                 | 5       | 4                     | 66.55                 | 54.55  |   | B:Logarithmic Regression<br>C:Sinusoidal Regression       | 5        | 54.55    |        |                      |          |   |
| Complete<br>the given     | Ţ C     | cost2                 |                       |        | × | D:Logistic Regression (d=0)<br>▼                          |          |          | t      | /<br>/               |          |   |

Finally, on page 1.18 students are asked to compare the cost of renting a truck from Company 1 and from Company 2 and to determine for what number of miles it is less expensive to rent the truck from Company 2. By using the algebraic relationships and the information obtained from column C of page 1.18, students should be able to write the following inequality to determine for what number of miles it is less expensive to rent a truck: 4.90x + 34.95 < 2.90x + 54.95.

Emphasize to students that the intersection point on the graph represents the breakeven point-for this number of miles, each company plan costs the same amount. Company 2 is less expensive if the truck is driven for less than 10 miles.

| • | 1.15 1.16 1.17 1.18 RAD AUTO REAL |                    |                                            |         |  |  |  |  |  |  |  |  |
|---|-----------------------------------|--------------------|--------------------------------------------|---------|--|--|--|--|--|--|--|--|
|   | A nummile                         | <sup>B</sup> cost2 | C costless                                 | 🗖 cost1 |  |  |  |  |  |  |  |  |
| ٠ |                                   |                    | =('cost2 <c< th=""><th></th><th></th></c<> |         |  |  |  |  |  |  |  |  |
| 1 | 0                                 | 34.95              | true                                       | 54.95   |  |  |  |  |  |  |  |  |
| 2 | 1                                 | 39.85              | true                                       | 57.85   |  |  |  |  |  |  |  |  |
| 3 | 2                                 | 44.75              | true                                       | 60.75   |  |  |  |  |  |  |  |  |
| 4 | 3                                 | 49.65              | true                                       | 63.65   |  |  |  |  |  |  |  |  |
| 5 | 4                                 | 54.55              | true                                       | 66.55   |  |  |  |  |  |  |  |  |
|   | C costless                        | :=('cost2<         | cost1)                                     |         |  |  |  |  |  |  |  |  |

After the students have recorded their observations on page 1.19, they should each share them with the entire class. Finally, provide students with the opportunity to complete their journal writing on pages 1.20 and 1.21.

| 1.16 1.17 1.18 1.19 RAD AUTO REAL ☐                                                                                                    | I.17 1.18 1.19 1.20 ▶ RAD AUTO REAL ☐ |
|----------------------------------------------------------------------------------------------------|---------------------------------------|
| 11. Determine for what number of miles it is<br>less expensive to rent the truck from                                                      | Journal Writing                       |
| company 2.                                                                                                    | A. Process Used:                      |
| 12. Write an inequality that can be used to<br>determine for what number of miles it is less<br>expensive to rent the truck from company 2 | linear inequalities activity:         |

# The Document

| 1.1 1.2 1.3 1.4 RAD AUTO REAL                                                              | 1.1 1.2 1.3 1.4 RAD AUTO REAL                                                                                                    |
|--------------------------------------------------------------------------------------------|----------------------------------------------------------------------------------------------------|
| Solving Linear Inequalities                                                                | New York State Performance Indicators:                                                                                                  |
| By: Edison Teano, Jr.                                                                      | A.A.4 Translate verbal sentences into mathematical equations or inequalities                                                            |
| <b>Objective:</b> At the end of a double- period<br>class, the students should be able to: | A.A.5 Write algebraic equations or inequalities that represent a situation                                                              |
| 1. Solve linear inequalities by using the<br>TI-Nspire calculator;                         | A.A.6 Analyze and solve verbal problems<br>whose solution requires solving a linear<br>equation in one variable or linear inequality in |
| 2. Solve real world problems by applying the 🛛 🚽                                           |                                                                                                    |

| 1.1 1.2 1.3 1.4 RAD AUTO REAL                  |                        | 1.3 1.4 1.5 1.6 RAD AUTO REAL |
|------------------------------------------------|------------------------|-------------------------------|
| Rate in your groups the following terms        | Group 1:<br>Inequality | Group 3:<br>At most           |
| 1 - I have never heard of this word before.    |                        |                               |
| 2 - I have heard this word before, but I don't |                        |                               |
| know how to use it in mathematics.             | Group 2:               | Group 4:                      |
| 3 - I understand the meaning of this word      | At least               | Multi-step inequality         |
| and know how to apply it in mathematics.       |                        |                               |
|                                                |                        |                               |
| L⊻                                             |                        |                               |

| 1.7 1.8 1.9 1.10 RAD AUTO REAL                      | Î | 1.5 1.6 1.7 1.8 ▶ RAD AUTO REAL □ □     | Ì      | ■ 1.6 1.7 1.8 1.9 ■ RAD AUTO REAL       | Î    |
|-----------------------------------------------------|---|-----------------------------------------|--------|-----------------------------------------|------|
| following information for the 1-day cost of         |   | 1. How much do you pay if you drove one |        | 2. How much do you pay if you drove one |      |
| renting a very specialized truck:                   |   | mile?                                   |        | mile?                                   |      |
| Company 1: \$54.95 per day plus \$2.90 per<br>mile. |   | 0                                       |        | 0                                       |      |
| Company 2: \$34.95 per day plus \$4.90 per<br>mile. |   |                                         |        |                                         |      |
| Write an inequality that can be used to             |   |                                         |        |                                         |      |
| determine for what number of miles it is less       |   |                                         | _<br>∕ |                                         |      |
| expensive to rent the truck from company 2.         | ┙ | 0/99                                    | 2      | C                                       | )/99 |

| 1.7 1.8 1.9 1.10 ▶RAD AUTO REAL 1 1 | 1.8 1.9                | 1.10 1.11 RAD AUTO REAL | 1.9 1.10 1.11 1.12 ▶ RAD AUTO REAL □                                          |
|----------------------------------------------------------------------------------------------------|------------------------|-------------------------|-------------------------------------------------------------------------------|
| 3. Complete the table provided on page 5.<br>Input 5 values.                                                                                                    | 4. What<br>about if    | nummile cost1 cost2     | 5.Complete the following table. Input 5 values.                               |
| Note: The variable "nummile" represents the<br>number of miles driven per day.                                                                                                    | you drove<br>0,1,2, 3, | 1 0 0<br>2 1 0          |                                                                               |
| The variables "cost1" and "cost2" represent the total cost of renting the trucks in dollars.                                                                                                    | miles?                 | 3 2 0<br>4 3 0          | 6. Observe and record below the two patterns as the points are plotted on the |
|                                                                                                    | Complete<br>the given  | $\int \frac{5}{4} = 0$  | coordinate plane. Discuss your observations with your partner.                |

| <b>4</b> 1 | .10 1.11 1.12 | 1.13 RAD AUTO REAL            | 41.11 1.12 1.13 1.14 ►RAD AUTO REAL           | 1.12 1.13 1.14 1.15 RAD AUTO REAL                                      |
|------------|---------------|-------------------------------|-----------------------------------------------|------------------------------------------------------------------------|
| 3          | cost1         | Cost in dollars               | 7. Write an algebraic rule for each company.  | $\beta$ . Describe in your own words the                               |
|            |               |                               | Use, x, for the number of miles you drive,    | relationship between the number of miles                               |
| Þ          | 0             |                               | and y, for the total cost of renting a truck. | you drive and the cost of renting a truck in dellars for each company. |
| 21         | 0             |                               | Algebraic Rule for Company 1:                 | Component 1:                                                           |
| 32         | 0             |                               | Algebraic Rule for Company 2:                 | Company 1:                                                             |
| 43         | 0             |                               |                                               |                                                                        |
| 54         | 0∐            | Total number of wiles per day | Go back to page 11 and use the linear         |                                                                        |
| В          | cost1         | **                            | regression tool(y=mx+b) from your             | Company 2:                                                             |

| I.13 1.14 1.15 1.16 ▶ RAD AUTO REAL ☐       | I.14 1.15 1.16 1.17 ▶ RAD AUTO REAL I I | 1.15 1.16 1.17 1.18 RAD AUTO REAL            |
|---------------------------------------------|----------------------------------------------------------------------------------------------------|----------------------------------------------|
| 9. Use your algebraic rules to complete the | 10.                                                                                                    | Anummile Cost2 Costless Cost1                |
| A <sub>X</sub> B C D A                      | A. Use your algebraic rules to plot the values 🗟                                                                                                    | =(cost2 <c< p=""></c<>                       |
| •                                           | ↑ Cost in dollars                                                                                                    | 1 0 0 false 0                                |
| 1 0                                         |                                                                                                    | 210_false0                                   |
| 2 1                                         | 1                                                                                                    | 2 0 false 0                                  |
| 3 2                                         | 20<br>Total number of miles                                                                                                    | 430 false0                                   |
| 4 3                                         |                                                                                                    | 54 0 false0 Ц                                |
| A1 0                                        | * 🕱 f1(x)=                                                                                                    | C costless:=(cost2 <cost1)< td=""></cost1)<> |

| 1.16 1.17 1.18 1.19 ▶ RAD AUTO REAL □         | 1.17 1.18 1.19 1.20 ►RAD AUTO REAL               | Ì | 1.18 1.19 1.20 1.21 RAD AUTO REAL |
|-----------------------------------------------|--------------------------------------------------|---|-----------------------------------|
| 11. Determine for what number of miles it is  | Journal Writing                                  |   | C. I need to know more about      |
| less expensive to rent the truck from         |                                                  |   |                                   |
| company 2.                                    | A. Process Used:                                 |   |                                   |
|                                               |                                                  | • |                                   |
|                                               | B. Math conclusions or discoveries about solving |   |                                   |
| 12. Write an inequality that can be used to   | linear inequalities activity:                    |   |                                   |
| determine for what number of miles it is less |                                                  |   |                                   |
| expensive to rent the truck from company 2    |                                                  |   |                                   |